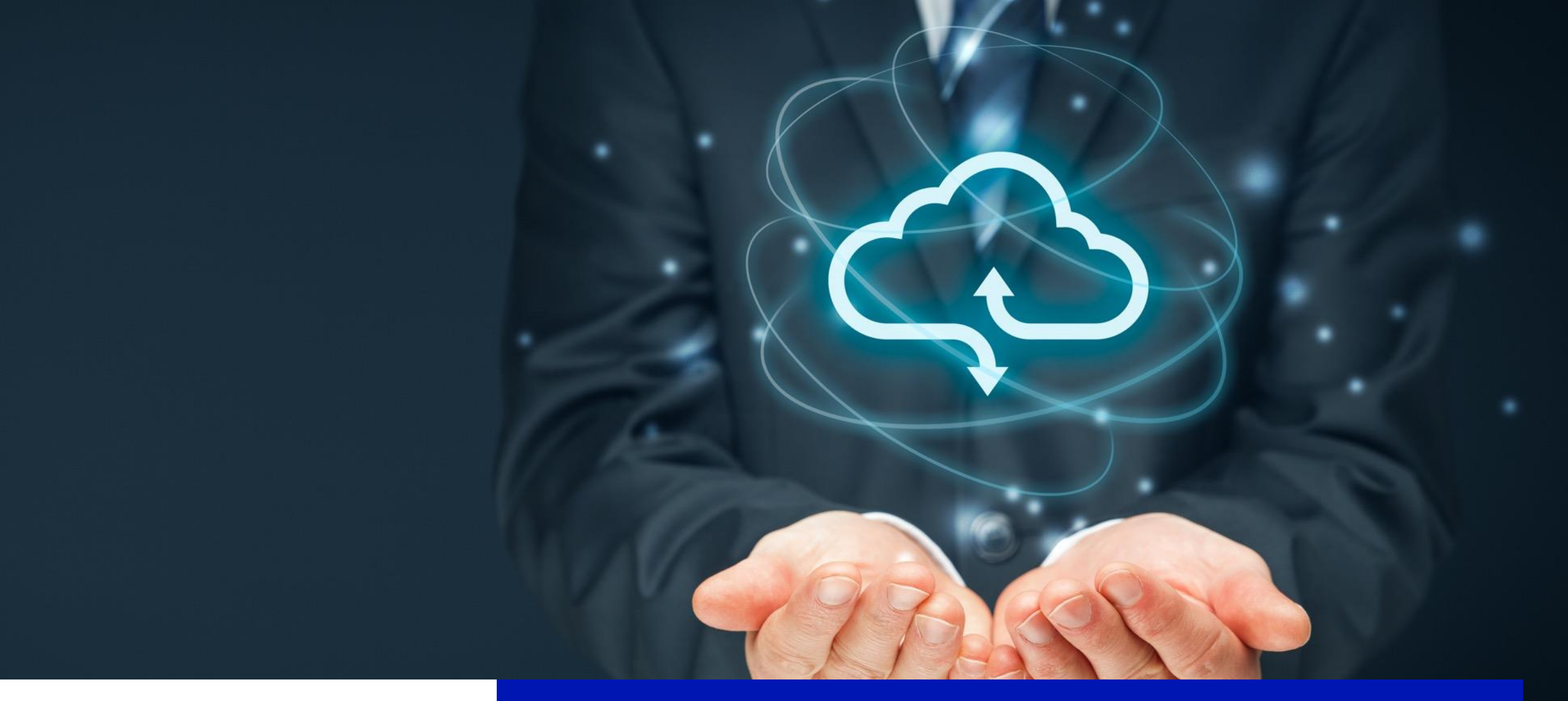

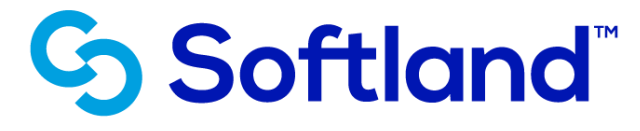

¿Cómo saber cuáles reportes personalizados tiene mi empresa?

# Aspectos a considerar

El objetivo de esta guía es explicar al cliente cómo conseguir la información para poder llenar el documento de Check List (Lista de Verificación) que se les solicita para el proceso de actualización a Nómina Web.

En el Check List se debe detallar **únicamente** los reportes que han sido personalizados y que sí requieren seguir utilizando en Nómina con el cambio de versión.

Los reportes se dividen en dos: los que usaron un estándar de Softland y se modificaron con detalles puntuales solicitados por el cliente. Y los reportes que del todo fueron realizados desde cero.

Existen tres alternativas con los reportes que hayan personalizado:

- 1. Dejar de utilizar esos y aprovechar los nuevos reportes estándar que se crearon para la versión web.
- 2. Contratar a Consultoría de Softland para que les desarrollen los reportes que tengan en Crystal con el nuevo Gestor de Reportes para Nómina web. Los reportes hechos desde el Reporteador actual de Softland podrán ser exportados e importados al Gestor de Reportes.
- 3. Utilizar el Visor de Reportes de Crystal de forma **temporal** para seguir visualizando sus reportes actuales mientras se ejecuta la actualización de éstos con el Gestor de Reportes.

## Localización de reportes personalizados desde un estándar

• En el módulo de Adm. del Sistema en esta opción de Mantenimiento de Reportes pueden ver todos los reportes estándar que están incluidos en su instalación.

• Los que vean marcados en "negrita" son reportes que se personalizaron pero usando de base un reporte estándar, como se ve en el siguiente slide

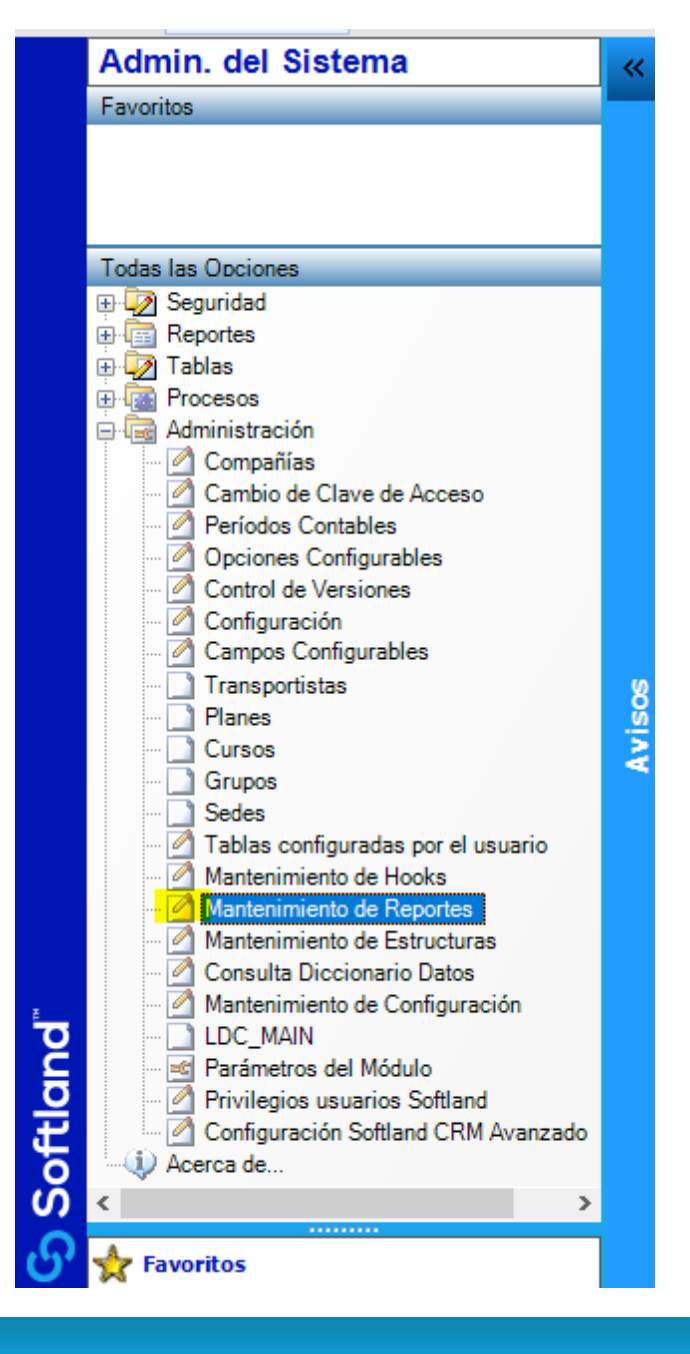

S EIDEMO04 - Tabla de Reportes

Registro Despliegue Reporte! Excel! Ayuda

#### 🗋 🕐 🔀 🦻 🚺 🍯 📓 🞯 🛢 👫 🎯

|   | Reporte                                     | Descripción                                                                                                    |    | Tipo | Estándar     | Modalidad |
|---|---------------------------------------------|----------------------------------------------------------------------------------------------------|----|------|--------------|-----------|
| Þ | r_modnom.rpt                                | odnom.rpt Reporte de modificaciones de nominas                                                                                                    |    | XML  |              | Global    |
|   | Montos aplicados a Asociación               | Montos aplicados a Asociación                                                                                                    | CN | REPX |              | Global    |
|   | r_cspana.rpt                                | Reporte del Seguro Social de Panama                                                                                                    | CN | XML  | $\checkmark$ | Global    |
|   | r_canexo.rpt                                | canexo.rpt Reporte del anexo 03 de Panama                                                                                                    |    | XML  |              | Global    |
|   | r_horlab.rpt                                | Reporte de horas laboradas por empleado                                                                                                    | CN | XML  | $\checkmark$ | Global    |
|   | r_isssp.rpt                                 | Reporte de cotizacion de empleados del ISSS                                                                                                    | CN | XML  |              | Global    |
|   | r_rrentp.rpt                                | Informe anual de retencion de renta a empleados                                                                                                    | CN | XML  | $\checkmark$ | Global    |
|   | r_isrf26.rpt                                | Reporte declaracion de credito al salario                                                                                                    | CN | XML  |              | Global    |
|   | r_retsal.rpt                                | Reporte constancia de retenciones por salarios y conceptos asimilados                                                                                                    | CN | XML  | $\checkmark$ | Global    |
|   | r_fonces.rpt                                | Generacion de archivos para reporte de fondos de cesantia                                                                                                    | CN | XML  |              | Global    |
|   | r_igss.rpt                                  | Reporte del I.G.S.S.                                                                                                    | CN | XML  | $\checkmark$ | Global    |
|   | r_ins_rv.rpt                                | Reporte de nomina de riesgos del trabajo del I.N.S.                                                                                                    | CN | XML  |              | Global    |
|   | r_ranual.rpt                                | anual.rpt     Reporte de renta anual por empleado       iqap.rpt     Reporte de comprobante de pago para liquidacion de aportes       aporte.rpt     Reporte de listado de liquidacion de aportes       omina     Reporte de nomina |    | XML  | $\checkmark$ | Global    |
|   | rcpliqap.rpt                                |                                                                                                    |    | XML  |              | Global    |
|   | rliqaporte.rpt                              |                                                                                                    |    | XML  | $\checkmark$ | Global    |
|   | r_nomina                                    |                                                                                                    |    | XML  |              | Global    |
|   | r_salariguate.rpt                           | Reporte de libro de Salarios de Guatemala                                                                                                    | CN | XML  | $\checkmark$ | Global    |
|   | r_retencolombia.rpt                         | Certificado de ingresos y retencion Colombia                                                                                                    | CN | XML  |              | Global    |
|   | r_incon.rpt                                 | Reporte de inconsistencias de nominas                                                                                                    | CN | XML  | $\checkmark$ | Global    |
|   | r_entid.rpt                                 | Reporte de desigose por entidad                                                                                                    | CN | XML  |              | Global    |
|   | mp_pago.rpt Reporte de comprobantes de pago |                                                                                                    | CN | XML  | $\checkmark$ | Global    |
|   | r_desglo.rpt                                | esglo.rpt Reporte de desglose de monedas y billetes                                                                                                    |    | XML  |              | Global    |
|   | r_concep.rpt                                | Reporte de resumen por conceptos                                                                                                    | CN | XML  | $\checkmark$ | Global    |
|   | r_nomina.rpt                                | Listado de nomina                                                                                                    | CN | XML  |              | Global    |
|   | r_salari.rpt                                | Libro de salarios                                                                                                    | CN | XML  | $\checkmark$ | Global    |
|   | r_tarjet.rpt                                | Reporte de tarjetas de empleados                                                                                                    | CN | XML  |              | Global    |
|   | r_ccss.rpt                                  | Reporte de C.C.S.S.                                                                                                    | CN | XML  | $\checkmark$ | Global    |

## Llenado del Check List

• Con base en la información del Mantenimiento de Reportes el cliente podrá llenar la sección del Check List donde se le pide listar cuáles reportes tienen personalizados.

• En el siguiente slide se explica como se debe llenar usando de base el reporte ejemplo marcado en amarillo en el slide anterior.

• Es **importante** adjuntar el archivo **RPT**, que normalmente se encuentra en la instalación del ERP. Ejemplo **C:\SoftlandERP\Reportes** 

| Nombre del reporte | Es estándar de Softland<br>(Sí o no) | Está en <u>Crystal Report</u> ,<br>en <u>Reporteador</u> o en<br>otra herramienta<br>(indicar la herramienta) | Cuál es el manejo que<br>se le dará a este<br>reporte.<br>Opciones:<br>1.Adoptar nuevo<br>estándar.<br>2. Contratar a<br>consultoría para<br>personalizar reporte<br>estándar.<br>3. Utilizar el reporte<br>personalizado actual<br>(solo disponible para<br>reportes creados de<br>cero) |
|--------------------|--------------------------------------|----------------------------------------------------------------------------------------------------|----------------------------------------------------------------------------------------------------|
| R_concep.rpt       | Si                                   | Crystal                                                                                                    |                                                                                                    |
|                    |                                      |                                                                                                    |                                                                                                    |

| Nombre del reporte | Es estándar de<br>Softland (Sí o no) | Está en Crystal Report,<br>en Reporteador o en otra<br>herramienta (indicar la<br>herramienta) | <ul> <li>Cuál es el manejo que se le dará a este reporte.</li> <li>Opciones:</li> <li>1.Adoptar nuevo estándar.</li> <li>2. Contratar a consultoría para personalizar reporte estándar.</li> <li>3. Utilizar el reporte personalizado actual (solo disponible para reportes creados de cero)</li> </ul> |
|--------------------|--------------------------------------|------------------------------------------------------------------------------------------------|----------------------------------------------------------------------------------------------------|
| r_concep.rpt       | Si                                   | Crystal                                                                                        |                                                                                                    |
|                    |                                      |                                                                                                |                                                                                                    |

- Donde se pregunta el nombre del reporte debería colocarse: **r\_concep.rpt**
- Donde se pregunta si es un estándar de Softand, se debería colocar que sí, porque al estar en esa pantalla marcado con negrita, es que el reporte es una modificación de un reporte estándar de Softland.
- Y en la pregunta si está en Crystal o en Reporteador, se indicaría "Crystal" porque el archivo tiene una extensión **.rpt.** Los reportes del reporteador tienen extensión **.repx**

En la última columna, que es la más importante, la respuesta dependerá de qué quiere hacer el cliente:

- 1. Adoptar nuevo estándar: Sustituir el reporte por uno de los que se hicieron nuevos.
- 2. Contratar a consultoria: Cotizar con Softland el Servicio de ajustar los reportes.

3. Utilizar el personalizado actual: Esto significa que durante un tiempo podrán usar los reportes personalizados utilizando un Visor de Reportes que Softland habilitará, pero es una medida **temporal** y en un corto plazo tendrán que modificarlos o crearlos de cero con el Gestor de Reportes.

### Localización de reportes personalizados desde cero

En el módulo de Adm. del Sistema en este menu de Opciones Configurables se pueden ver las opciones que fueron desarrolladas de cero. Si se hizo un reporte nuevo se coloca en esta opción.

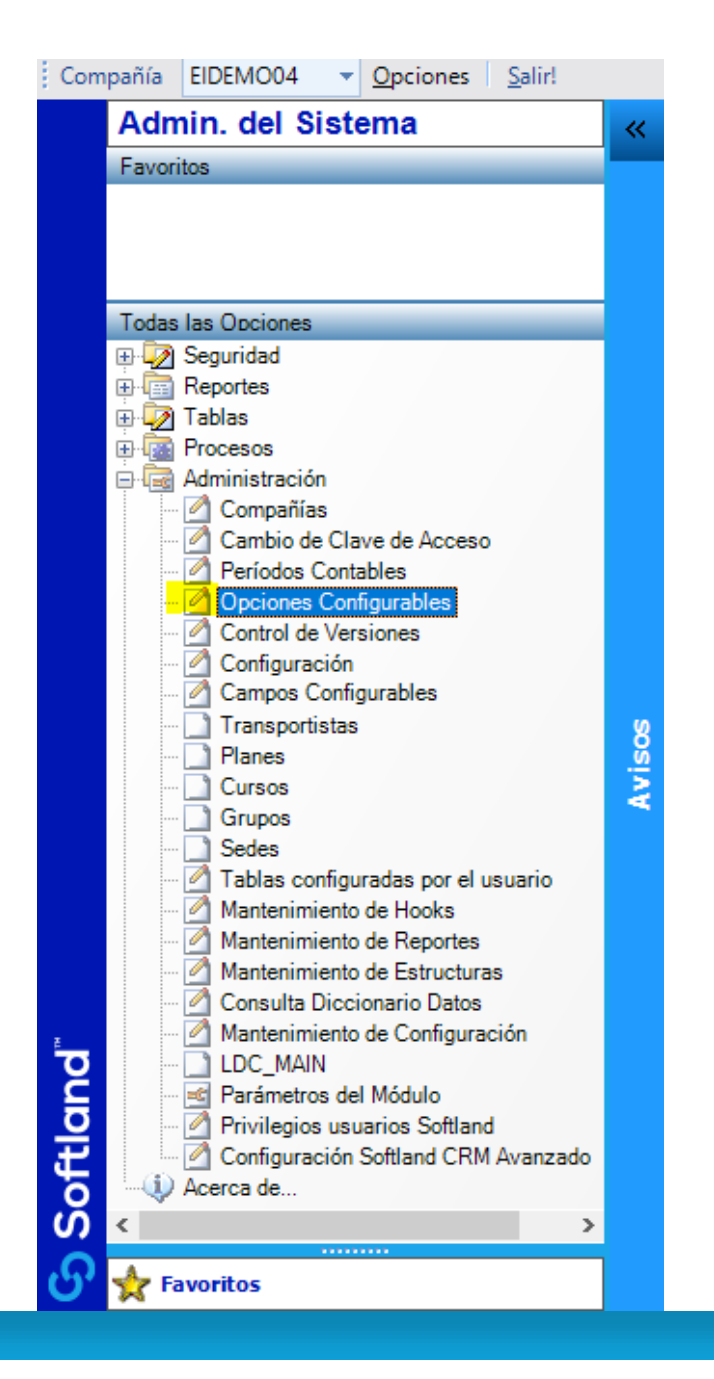

Cuando un reporte es desarrollado de cero se coloca en el modulo de Adm. Del Sistema como Opción Configurable para que se despliegue en un menú específico escogido por la persona que hizo el reporte.

Aquellos que se localicen en esa pantalla deberán colocarse en el check list como que **no** son estándar.

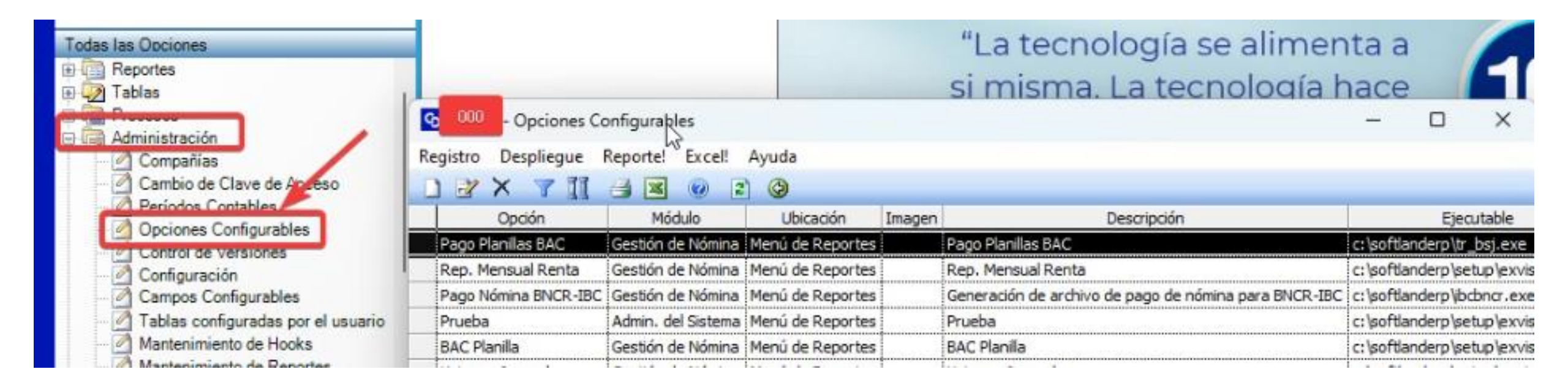

Usando de ejemplo el Rep. Mensual Renta, la información se llenaría en el check list como sigue:

| Nombre del reporte | Es estándar de     | Está en Crystal Report, en | Cuál es el manejo que se le dará a este reporte.                  |
|--------------------|--------------------|----------------------------|-------------------------------------------------------------------|
|                    | Softland (Sí o no) | Reporteador o en otra      | Opciones:                                                         |
|                    |                    | herramienta (indicar la    | 1.Adoptar nuevo estándar.                                         |
|                    |                    | herramienta)               | 2. Contratar a consultoría para personalizar reporte estándar.    |
|                    |                    |                            | 3. Utilizar el reporte personalizado actual (solo disponible para |
|                    |                    |                            | reportes creados de cero)                                         |

- Donde se pregunta el nombre del reporte debería colocarse: Reporte Mensual Renta
- Donde se pregunta si es un estándar de Softland, se debería colocar que No, porque al estar como Opción Configurable es que el reporte se hizo desde cero.
- Y en la pregunta si está en Crystal o en Reporteador, se indicaría "Crystal" si el archivo tiene una extensión **.rpt** y reporteador si tienen extensión **.repx**. Para saber esto van a la columna de parámetros del reporte y ahí dice el nombre del reporte y la extensión:

| Descripción                                           |                                 |                           | Ejecutable                  |                 | Parámetros                    |         | Parámetros                                                 | Activa |
|-------------------------------------------------------|---------------------------------|---------------------------|-----------------------------|-----------------|-------------------------------|---------|------------------------------------------------------------|--------|
| Pago Planillas BAC                                    |                                 |                           | c:\softlanderp\tr_bsj.exe   |                 | \$U\$P\$C\$B\$R               |         |                                                            | Sí     |
| Rep. Mensual Renta                                    |                                 |                           | c:\softlanderp\setup\exviso | rrep.exe        | \$U\$P\$C\$                   | 8\$R *C | :\SOFTLANDERP\REPORTES\REPORTEMENSUALRENTA.RPT             | Sí     |
| Generación de archivo de pago de nómina para BNCR-IBC |                                 | c:\softlanderp\bcbncr.exe |                             | \$U\$P\$C\$8\$R |                               | Sí      |                                                            |        |
| Prueba                                                | Consider Conference la          |                           |                             | ~               | SoftlandERP\Reportes\Prueba\" |         |                                                            |        |
| BAC Planila                                           | - Opcion conligu                | able                      |                             | 0.00            | U                             | $\sim$  | SoftiandERP\Reportes\R_CN_BAC_PLANILLA.rpt"                | Sí     |
| Veinsa - Jou Registro                                 | Buscar Ayuda                    |                           |                             |                 |                               |         | SoftlandERP\Reportes\R_CN_JournalImport <mark>.rpt"</mark> | Sí     |
| <b>R</b> C                                            | SOX N                           | 4 2 2                     | 😧 🚱                         |                 |                               |         |                                                            | 1      |
|                                                       | 1                               |                           |                             |                 |                               |         |                                                            |        |
| Datos Ejecutable Notas                                |                                 |                           |                             |                 |                               |         |                                                            |        |
|                                                       |                                 |                           |                             |                 |                               |         |                                                            |        |
| Cpción activa                                         |                                 |                           |                             |                 |                               |         | .l                                                         |        |
|                                                       | Opción: Rep. Mensual Renta      |                           |                             |                 |                               |         |                                                            |        |
|                                                       | Descripción: Rep. Mensual Renta |                           |                             |                 |                               | 1       |                                                            |        |

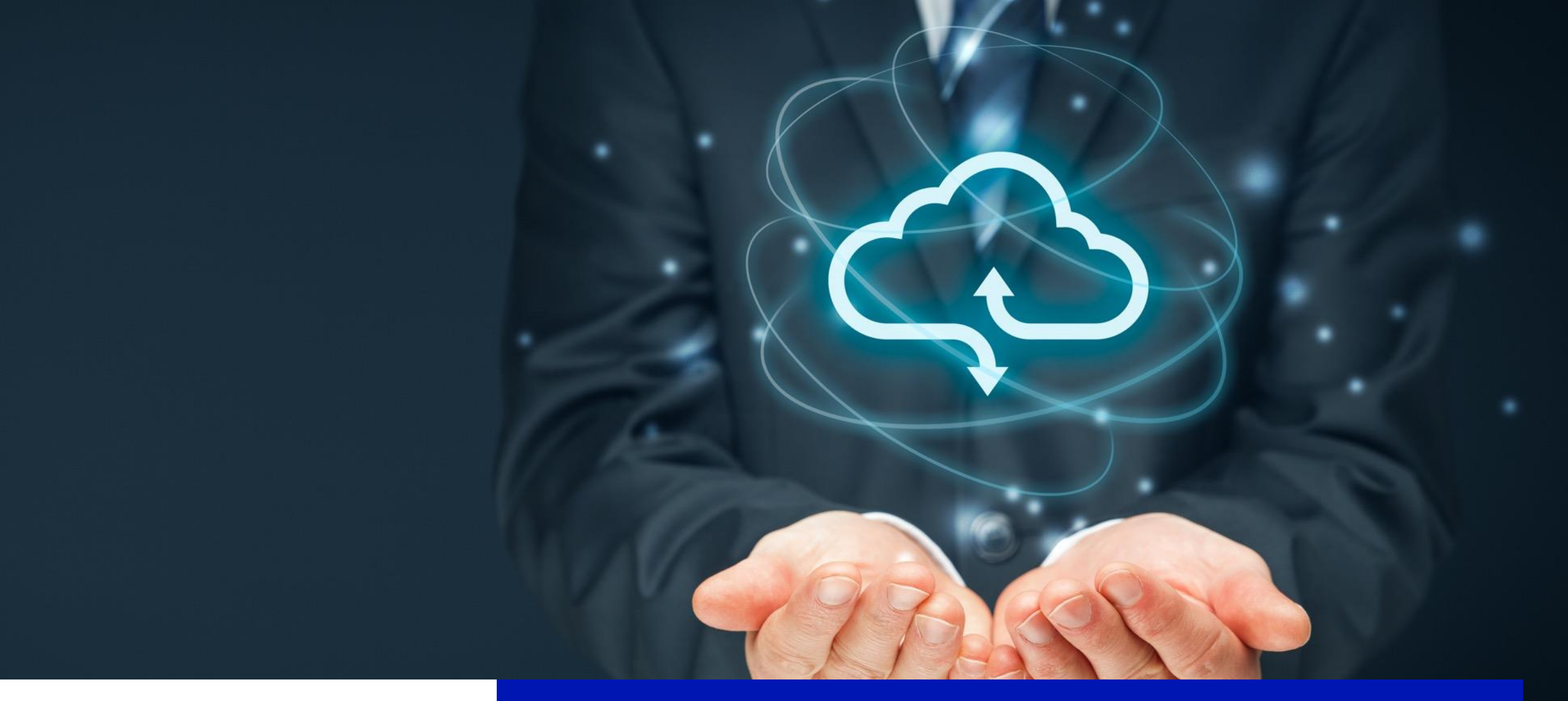

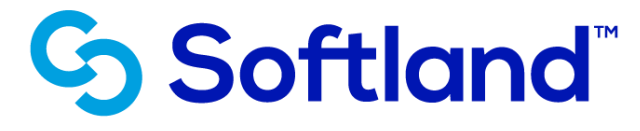

¿Cómo saber cuáles reportes personalizados tiene mi empresa?